# 兼業申請システムについて

本システムは、本学教職員への兼業(本学の職務以外の業務)を依頼する兼業申請システムです。本システムか ら申請いただくと、兼業を依頼した教職員へ通知され、本人の承諾後、学内での決裁が完了しましたら、貴機関へ 承諾通知メールが送信されます。書面での回答はございませんので、ご了承ください。

なお、本システムでの申請時に「回答文書の要・不要」を選択する項目がございます。こちらの項目で「要」を選択 いただいた場合は、承諾通知メールに本学所定様式の回答文書を添付いたします。必要な場合は「要」にチェック することをお忘れないようお願いいたします。

※申請は、原則委嘱開始日の1か月前までにお願いします。 ※医学部、附属病院の教職員への兼業申請は、当システムでは申請できません。 ※委嘱者へ内諾の上、本システムより申請をお願いします。

#### 兼業申請する

#### 注意事項の確認

最初に、本システムで兼業申請を行う際の注意事項を記載したページが表示されます。

すべての内容をご確認いただき、同意いただけましたら「同意します」にチェックし、「次へ」をクリックしてください。

| ── 愛媛大学兼業申請フォー。                                                                                                    | 4                                                      |
|----------------------------------------------------------------------------------------------------|--------------------------------------------------------|
| 愛媛大学兼業申請                                                                                                    |                                                        |
| <ol> <li>回答前にご確認ください。</li> <li>回答前にご確認ください。</li> </ol>                                                                                                    |                                                        |
| <ul> <li>全ての依頼について、本学での処理が完了しましたら、許可・不許可の通知をメールにてお送り</li> <li>回答文書(承諾書)につきましては、兼業申請フォーム内から申請時に回答「要」とした場合にす。</li> <li>やむを得ず、所定の様式又は公印が押印された回答文書が必要な場合は、その旨、申請フォームP</li> <li>本学が許可できないと判断した場合、不許可とさせていただくことがございます。</li> </ul> | します。<br>限り, メールで本学所定の回答文書(公印省略)をお送りしま<br>内の備考にご記載ください。 |
| <br><ul> <li>こ回息いたたけましたら、デエッジを入れて申請ノオームへと進んでくたさい。     <li>企業の同意*     <li>✓ 同意します     <li>→ 次へ     </li> </li></li></li></ul>                                                                                                |                                                        |

## 兼業申請内容の入力

兼業依頼内容を入力します。

|                                                               |                    | )<br>                                          | •                                                         |
|---------------------------------------------------------------|--------------------|------------------------------------------------|-----------------------------------------------------------|
| 愛媛大学兼業 <sup>I</sup>                                           | 甲請                 |                                                |                                                           |
| <ul> <li>⊘</li> <li>回答前にご確認ください。</li> <li>法人種別*</li> </ul>    | 561.0              | 2<br>兼業申請<br>兼業申請にあたって、下記の内容にご回答ください。<br>機関名*  |                                                           |
| 営利企業<br>回答文書の要・不要 <sup>★</sup><br>● 不要 ○ 要                    | ~                  | 文書番号                                           |                                                           |
| <b>様式の提出</b><br>参照…<br>最大10MB<br>貴機関所定の様式での回答<br>合,こちらから様式を添付 | 文書が必要な場<br>してください。 |                                                |                                                           |
| 項目名                                                           | 必・任                | 入力内容                                           |                                                           |
| 法人種別                                                          | 必須                 | 貴機関が該当するものをお選びください。                            |                                                           |
| 機関名                                                           | 必須                 | 貴機関名を入力してください。                                 |                                                           |
| 回答文書の要・                                                       | 必須                 | 回答文書(PDF ファイル)が必要な方は「要」、ス                      | 不要な方は「不要」を選択してくださ                                         |
| 不要                                                            |                    | い。「不要」とした場合も、学内決裁が完了した際                        | 祭はメールで通知されます。                                             |
| 文書番号                                                          | 任意                 | 貴機関において文書の管理番号等があれば入                           | カしてください。                                                  |
| 様式の提出                                                         | 任意                 | 回答文書が貴機関所定の様式で必要な場合は                           | 、ファイルを添付してください。                                           |
|                                                               |                    | ※PDFファイルのみ添付可能です。                              |                                                           |
| 代表者役職                                                         |                    | 代表者名*                                          |                                                           |
|                                                               |                    |                                                |                                                           |
| 郵便番号 *                                                        |                    |                                                |                                                           |
| 所在地(都道府県) <sup>*</sup><br>北海道                                 | ~                  | 青村       所在地(市町村)*       メー                    | 機関の情報を入力してください。<br>当者メールアドレス」宛に、決裁通知<br>-ルなどが自動送信されますので、間 |
| 所在地(市町村以下)*                                                   |                    | 違u<br>※iii · · · · · · · · · · · · · · · · · · | いのないようにご登録ください。<br>呉ったアドレスを登録した場合、通知メ<br>ールが送信されません。      |
| 担当者所屋部署*                                                      |                    | 担当者氏名* ※*                                      | は入力必須項目です。                                                |
| 担当者電話番号*                                                      |                    | 担当者メールアドレス*                                    |                                                           |

兼業を依頼する教職員を選択します。

| 嘱者学部 *                                                           |                                                                                                    | 委嘱者学科等                   | 委嘱者所属                                           | 委嘱者所屋その他             |         |
|------------------------------------------------------------------|----------------------------------------------------------------------------------------------------|--------------------------|-------------------------------------------------|----------------------|---------|
| 國者職名                                                             |                                                                                                    | 委嘱者氏名 <sup>*</sup>       |                                                 |                      |         |
| 委嘱者情報       たなか       ※全角ひらがなで入力してください。       委嘱者情報              |                                                                                                    | 検索窓に <u>全角</u><br>条件に一致す | <u>ひらがな</u> でキーワード<br>る教職員の一覧が表:                | を入力し、<br>っ<br>示されます。 | をクリックする |
| (全角ひらが) (金属者情)                                                   | なで入力してください。<br>報                                                                                             |                          |                                                 |                      |         |
| <ul> <li>全角ひらが</li> <li>委嘱者情</li> <li>たなか</li> </ul>             | なで入力してください <mark>。</mark><br> 報                                                                              |                          |                                                 |                      |         |
| <ul><li>全角ひらが</li><li>委嘱者情</li><li>たなか</li></ul>                 | なで入力してください。<br>報<br>所属情報 (部局等)                                                                               | 教職員氏名                    | 教職員氏名かな                                         |                      |         |
| <ul> <li>全角ひらが</li> <li>委嘱者情</li> <li>たなか</li> <li>選択</li> </ul> | なで入力してください。<br>報<br>所属情報 (部局等)<br>教育学部                                                                       | 教職員氏名<br>田中              | 教職員氏名かな<br>たなか                                  |                      |         |
| (全角ひらが) 委嘱者情 たなか) 選択 選択                                          | なで入力してください。<br>報<br><b>所属情報 (部局等)</b><br>教育学部<br>法文学部                                                        |                          | 教職員氏名かな       たなか       たなか                     |                      |         |
| 全角ひらが 委嘱者情 たなか   選択   選択                                         | <ul> <li>なで入力してください。</li> <li>報</li> <li>所属情報(部局等)</li> <li>教育学部</li> <li>法文学部</li> <li>大学院理工学研究科</li> </ul> |                          | 教職員氏名かな       たなか       たなか       たなか       たなか |                      |         |

該当の教職員を選択すると、自動的に「委嘱者学部」、「委嘱者学科等」、「委嘱者所属その他」、「委嘱者職名」、 「委嘱者氏名」が自動的に設定されます(編集はできません)。

| 委嘱者学部 * | 委嘱者学科等 | 委嘱者所属その他 |
|---------|--------|----------|
| 教育学部    | (教育学部) | 保健体育     |
|         |        |          |
| 委嘱者職名   | 委嘱者氏名* |          |
| 教授      | 田中     |          |
|         |        |          |

※検索してもヒットしない教職員は、本システムでの申請対象ではありません。

ご不明な場合は、総務部人事課労務チーム兼業担当(kengyo@stu.ehime-u.ac.jp)へご連絡ください。

#### 【兼業申請企業等用】兼業申請システム操作マニュアル

| 職種 *                                         | 職名 *                                            |
|----------------------------------------------|-------------------------------------------------|
| 理事,評議員等 🗸                                    |                                                 |
|                                              |                                                 |
| <b>商政由</b> 应 *                               |                                                 |
| · ((初行)台                                     |                                                 |
|                                              |                                                 |
|                                              |                                                 |
| 经营业 化二乙二乙酸 化丁酸                               |                                                 |
| 征事先任所(都道府渠)                                  | 促事先任所(市司村) 促事先任所(市司村以下)                         |
| 選択してくたさい ~                                   |                                                 |
|                                              |                                                 |
| 報酬の有無*                                       | 旅费 *                                            |
| ● 報酬あり ○ 無報酬                                 | ◎ あり ○ なし ○ 報酬に含む                               |
|                                              |                                                 |
| 幸段亞州 種類 另外 *                                 | 報酬金額(円)                                         |
|                                              | - 0 +                                           |
| ※従事頻度が不定期等の場合は,年間の見込み報酬会額を入力してください。毎報酬の      | ※従事頻度が不定期等の場合は、年間の見込み認識会類を入力してください。 無疑問の        |
| 場合は,報酬種別の分類に関わらず金額に                          | 場合は、報酬種別の分類に関わらず金額に                             |
| 101 2000 00000                               |                                                 |
| 照問反公*                                        | 資料方の方けったら                                       |
| ● 短期 ○ 長期                                    |                                                 |
| ※「1日限り」もしくは「2日以上6日以内<br>で合計10時間未満しの場合は短期 それ以 | 是十10MP                                          |
| 外は長期となります。 毎時期間は原則2年                         | ※上記「期間区分」で記したとおり,規程等を添付される場合はこ                  |
| 以内です。2年を超える場合は,任期期間を<br>明記した資料(委員会規程等)を以下より添 | ちらから添付してくたさい。その他,実施要項等の参考資料があり<br>ましたら添付してください。 |
| 付してください(4年限度)。                               |                                                 |
| 45 MT *                                      | AD 30 X                                         |
| 始期 *                                         | #≷ 期) <sup></sup>                               |
| 2022-07-08                                   | iiii 2022-07-08                                 |
|                                              |                                                 |
| 從事頻度*                                        | 従事回数(回)                                         |
| 期間内 🗸                                        | - 0 +                                           |
|                                              | ※従事頻度が不定期等の場合は,年間の見込<br>み従事回数を入力してください。         |
|                                              |                                                 |
| 1回あたりの従事時間(時間)                               |                                                 |
| - 0 +                                        |                                                 |
|                                              |                                                 |
|                                              |                                                 |
| 秘匿の有無 <sup>*</sup><br>○ 無 ○ 有                |                                                 |
| - m - r2                                     |                                                 |
| <b>—</b> *                                   |                                                 |
| 100 T                                        |                                                 |
|                                              |                                                 |
|                                              |                                                 |

## 【兼業申請企業等用】兼業申請システム操作マニュアル

| 項目名        | 必·任 | 入力内容                                      |  |  |  |  |
|------------|-----|-------------------------------------------|--|--|--|--|
| 職種         | 必須  | 兼業の職種を選択してください。                           |  |  |  |  |
| 職名         | 必須  | 兼業の職名を入力してください。                           |  |  |  |  |
| 職務内容       | 必須  | 兼業職務内容を入力してください。                          |  |  |  |  |
|            |     | 例)〇〇委員会において、〇〇に関する助言等を行う。                 |  |  |  |  |
|            |     | 例)〇〇学部において〇〇の講義を行う。 など                    |  |  |  |  |
| 従事先住所      | 任意  | 兼業の従事先の住所を入力してください。                       |  |  |  |  |
|            |     | ※貴機関の所在地と同じ場合は入力不要です。                     |  |  |  |  |
| 報酬の有無      | 必須  | 兼業の報酬の有無を選択してください。                        |  |  |  |  |
| 旅費         | 必須  | 旅費の有無等を選んでください。                           |  |  |  |  |
| 報酬種別       | 必須  | 報酬種別を選んでください。                             |  |  |  |  |
| 報酬金額(円)    | 必須  | 報酬金額を入力してください。手入力可能です。                    |  |  |  |  |
| 期間区分       | 必須  | 申請する兼業が「短期」か「長期」かを選択してください。               |  |  |  |  |
|            |     | 本学の規程における「短期」兼業とは、以下のとおりです。それ以外は「長        |  |  |  |  |
|            |     | 期」兼業として申請してください。                          |  |  |  |  |
|            |     | ①1日限りの兼業                                  |  |  |  |  |
|            |     | ②2日以上6日以内の兼業に従事する場合で、当該兼業の総従事時間           |  |  |  |  |
|            |     | 数が10時間未満の兼業                               |  |  |  |  |
|            |     | ※②の場合の日数の算定は、従事する日に間隔がある場合において            |  |  |  |  |
|            |     | も、当該期間内にあらかじめ従事する日が定まっていて、当該業務の           |  |  |  |  |
|            |     | 内容に連続性が認められる場合は、従事する日のすべてを合算しま            |  |  |  |  |
|            |     | す。                                        |  |  |  |  |
| 資料有の方はこちら  | 任意  | <u>本学の規程により、兼業の委嘱期間は原則2年以内としております。</u>    |  |  |  |  |
|            |     | 2年を超える兼業申請行う場合等は、 <u>任期期間を明記した委員会規程等の</u> |  |  |  |  |
|            |     | <u>資料を必ず添付</u> してください(4年限度)。              |  |  |  |  |
|            |     | その他、実施要項等の参考資料も添付可能です。                    |  |  |  |  |
|            |     | ※PDFファイルのみ添付可能です。                         |  |  |  |  |
| 始期∙終期      | 必須  | 委嘱期間を入力してください。                            |  |  |  |  |
| 従事頻度       | 必須  | 従事回数の単位を「期間内」、「年」、「月」、「週」から選択してください。      |  |  |  |  |
| 従事回数(回)    | 必須  | 委嘱期間中の「従事頻度」あたりの従事回数を入力してください。            |  |  |  |  |
|            |     | ※不定期等の場合も、見込み従事回数を入力してください。               |  |  |  |  |
| 1回あたりの従事時間 | 必須  | 1回あたりの従事時間を入力してください。                      |  |  |  |  |
| (時間)       |     |                                           |  |  |  |  |
| 秘匿の有無      | 必須  | 秘匿の有無を選択してください。                           |  |  |  |  |
|            |     | ※本学のHP等において、兼業の状況を公表する必要が生じた場合、企業         |  |  |  |  |
|            |     | 名等を秘匿したい場合は「有」を選択してください。                  |  |  |  |  |
| 備考         | 任意  | その他特記事項等自由に入力してください。                      |  |  |  |  |

【兼業申請企業等用】兼業申請システム操作マニュアル

入力が完了したら、 🚩 🤷 をクリックしてください。下記画面が表示されれば、申請完了です。

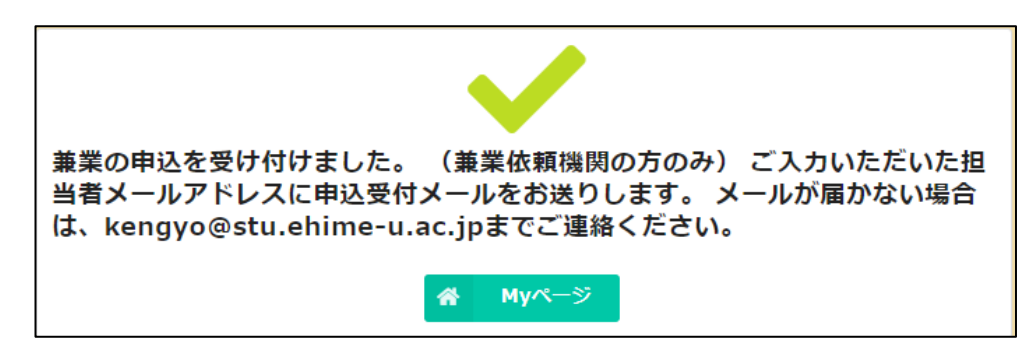

申請フォームに入力した「担当者メールアドレス」宛に受付完了メールが送信されますので、ご確認ください。

| 愛媛大学兼業申請フォームに受付しました                                                                         |
|---------------------------------------------------------------------------------------------|
| 8 愛媛大学人事課兼業担当 <noreply@form.kintoneapp.com> △ ∽ ≪ → …<br/>宛先:</noreply@form.kintoneapp.com> |
| 愛媛県<br>地域振興部<br>松山 次郎 様                                                                     |
| 本学教職員への兼業申請を受け付けましたのでお知らせします。<br>学内の手続きが完了しましたら、改めて許可・不許可の通知をいたします。                         |
| 1か月経っても通知メールが届かない場合は、お手数ですが人事課労務チームへお問い合わせください。                                             |
| ※こちらのメールは自動送信のため、返信いただけません。<br>ご不明な点等ございましたら、人事課労務チーム(kengyo@stu.ehime-u.ac.jp)へご連絡ください。    |

### 決裁完了後の通知

学内の決裁が完了しましたら、下記のようなメールが送信されますのでご確認ください。 申請から1ヶ月経過しても決裁通知メールが送信されない場合は、お手数をおかけしますが kengyo@stu.ehimeu.ac.jp までご連絡ください。

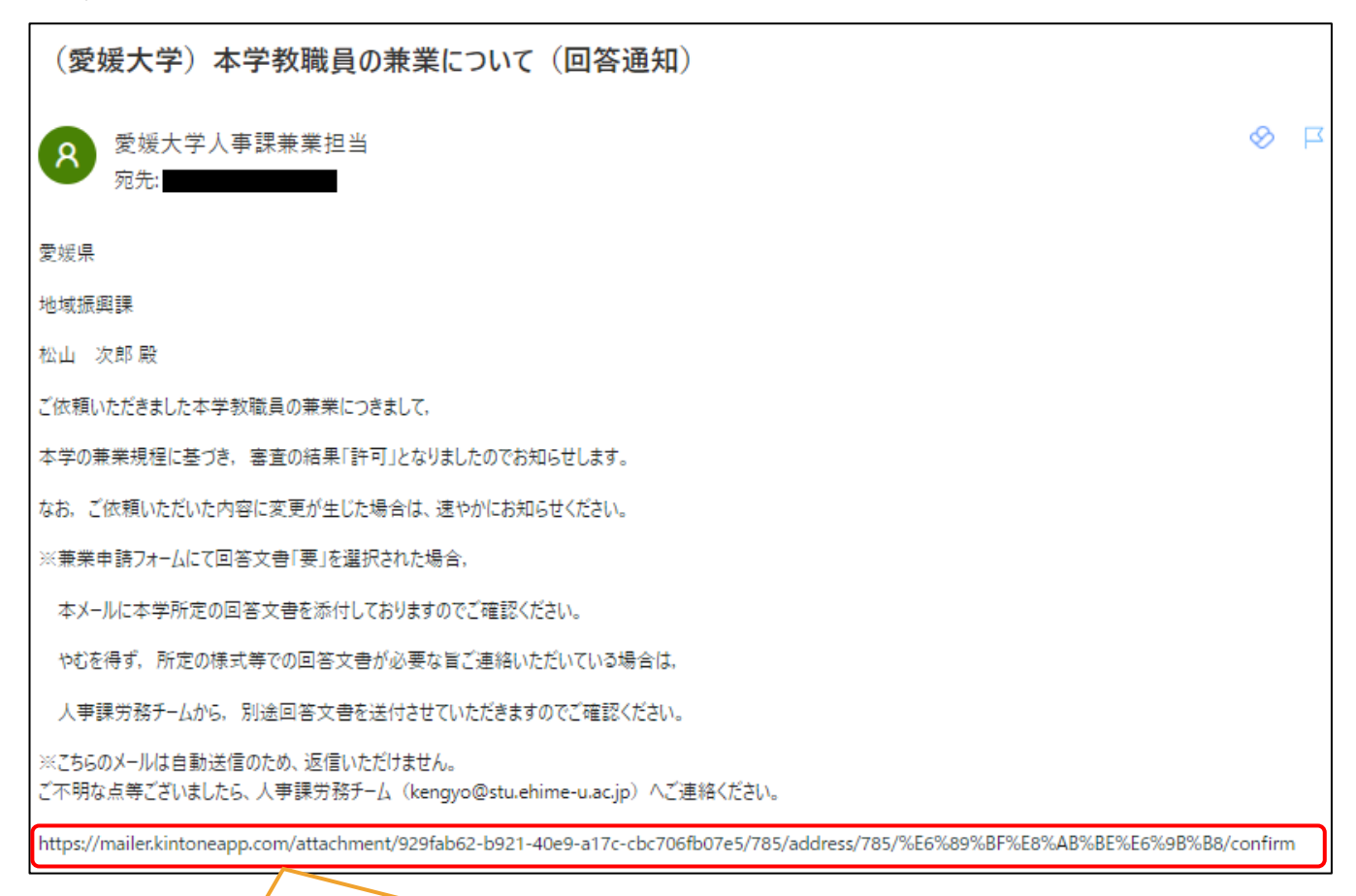

回答文書「要」とした場合は、本文中に URL を記載していますので、アクセスしてファイルのダウンロードをお願いいたします。

URL にアクセスすると下記画面が表示されるので、ファイル名をクリックすると、回答文書がダウンロードされます。

| ⊧ <b>⊗ k</b> Ma    | iler                             |                    |                               |                                  |                          |                             |    |           |
|--------------------|----------------------------------|--------------------|-------------------------------|----------------------------------|--------------------------|-----------------------------|----|-----------|
| <b>西 添付</b><br>添付: | <b>寸ファイ</b><br>ファイルをダ<br>(224KB) | <b>イルの</b><br>でランロ | <b>のダウ</b> :<br>ードできま<br>クリック | マード                              |                          |                             |    |           |
|                    |                                  |                    | kМа                           | iler Ver2.3.46 (                 | ② トヨクモ株式会                | 社                           | プラ | ライバシーポリシー |
| 👃 000070.pdf       | ^                                |                    |                               |                                  |                          |                             |    | すべて表示     |
|                    | 愛媛県<br>知事<br>愛媛 太郎               | _                  | 殿                             |                                  | 国立大学法人委                  | 2022年8月1日<br>媛大学学長<br>仁科 弘重 |    |           |
|                    |                                  |                    |                               | 兼業承諾                             | 書                        |                             |    |           |
|                    |                                  | ご依頼<br>なお、         | のありました標<br>下記事項につき            | 記の件につきまして <br>変更が生じた場合は;         | は、下記のとおり承諾<br>速やかにお知らせくだ | します。<br>さい。                 |    |           |
|                    | F                                |                    |                               | 記                                |                          |                             |    |           |
|                    | ŀ                                | 委嘱職名               | ○○セミナー講師                      | j                                | 100 000 000              |                             |    |           |
|                    | -                                | 職名<br>部員           | 氏名                            | 期間<br>自 令和4年8月1日<br>至 令和4年12月31日 | 報酬等<br>回<br>5,000        | 備考                          |    |           |
|                    |                                  |                    |                               |                                  |                          |                             |    |           |